# 附件:考生服务平台-考生操作指南(毕业 申请)

#### 1. 登录步骤:

(1) 登录宁夏教育考试院官网(https://www.nxjyks.cn/)

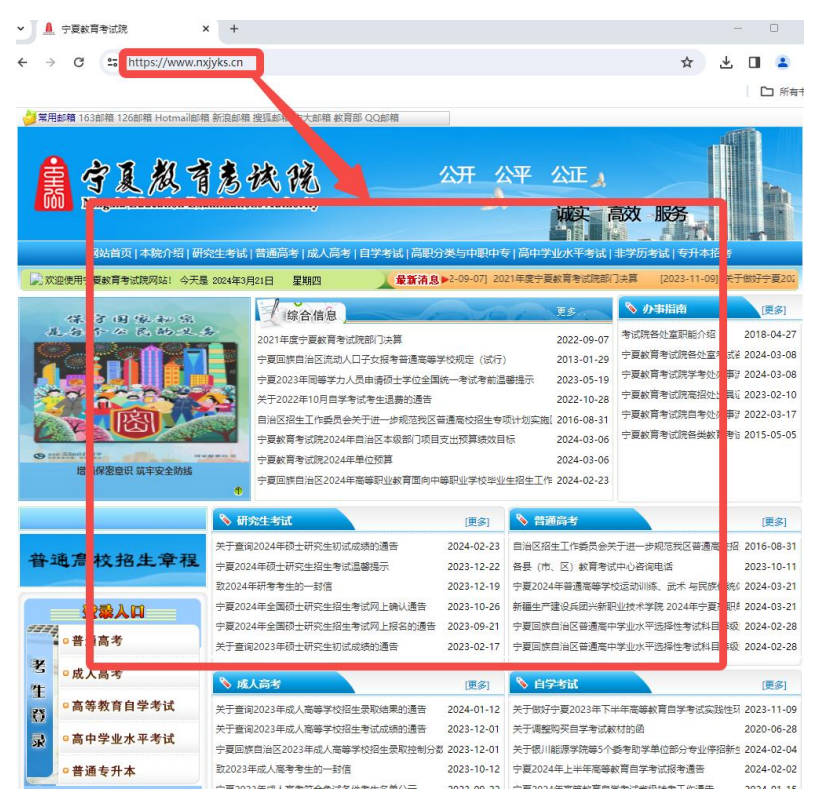

(2)点击首页左侧考生登录入口处的"高等教育自学考试"菜单即可正确进入考生服务平台,如下所示

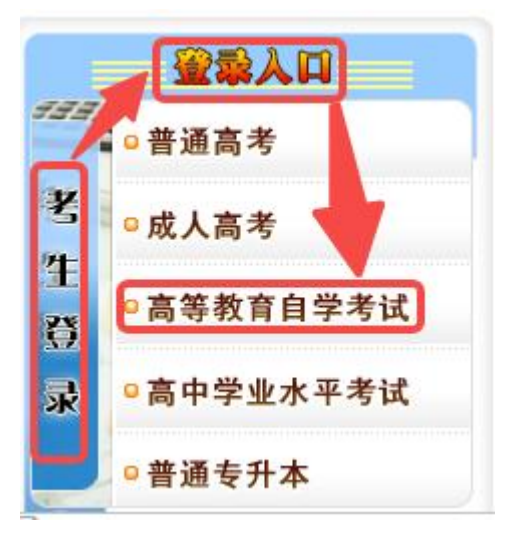

## 2. 毕业申请流程

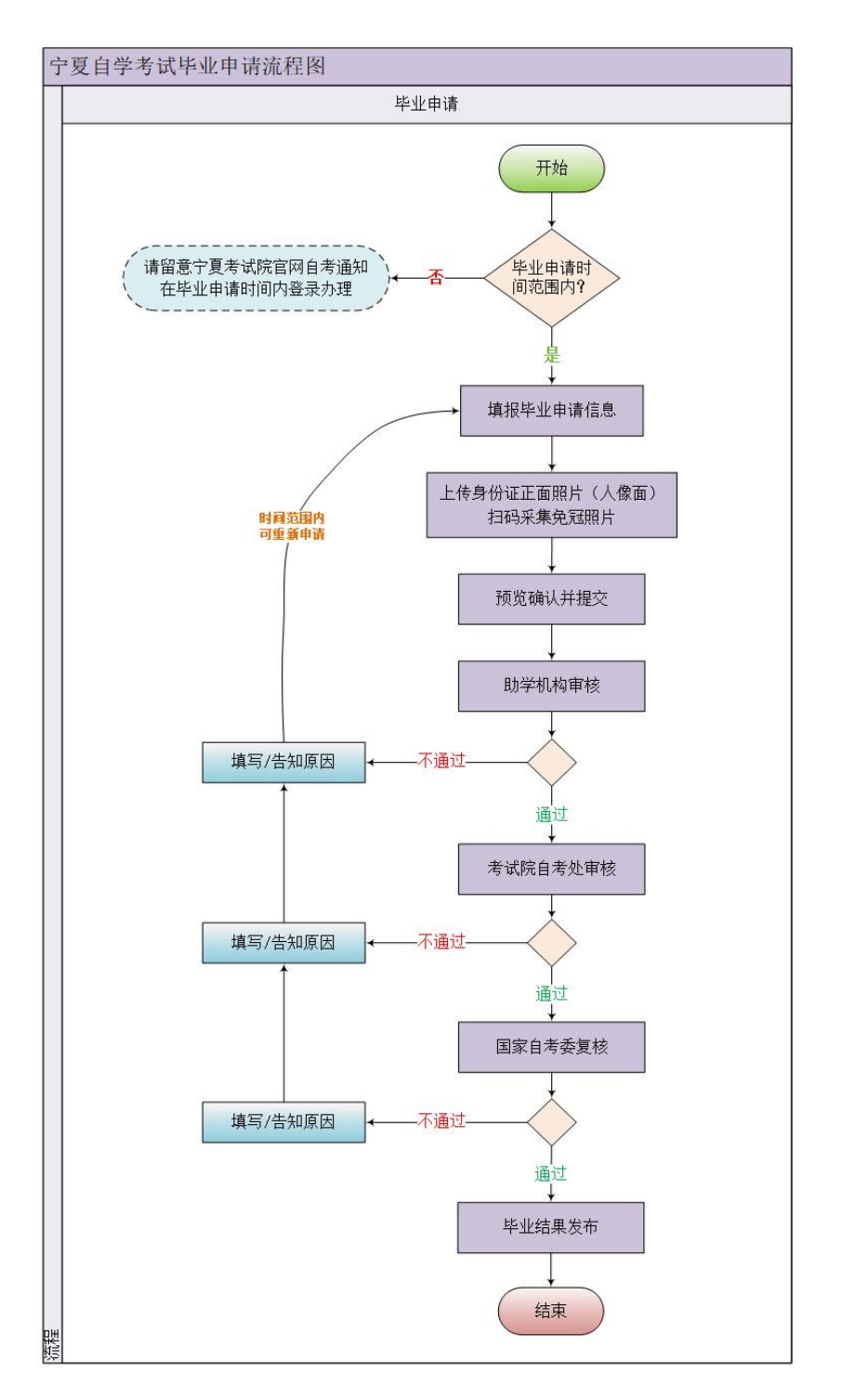

## 3. 考生登录

## 【温馨提示:请考生从电脑端登录,建议使用谷歌浏览器】 进入宁夏自考考生服务平台,在用户登录模块,输入登录信息,点击"登录"。

|                                                                                                    |                                                                                          |                                                                                                    | 12/1 |
|----------------------------------------------------------------------------------------------------|------------------------------------------------------------------------------------------|----------------------------------------------------------------------------------------------------|------|
| (法)CS合置 原理機構 受益计划<br>学覧社会考生、在社主展系派考示院は、<br>学覧社会考生、在社主展系派考示院は、<br>学業社2023年10月展系(原因)<br>メテク賞2023年上半年高等款背目学考试成支援推測10歳30<br>学業2023年上半年高等款背目学考试成支援指引<br>学業2023年上半年高等款背目学考试成支援指引<br>学業2023年上半年高等款背目学考试成支援指引<br>学業2023年上半年高等款背目学考试成支援指引<br>学業2023年上半年高等款背目学考试成支援指引<br>学業2023年上半年高等款背目学考试成支援指引<br>学業2023年上半年高等款背目学考试成支援指引<br>学業2023年上半年高等款背目学考试成支援指引<br>学業2023年上半年高等数式目標学表は単正の単一の<br>学校のの<br>学校のの<br>学校の<br>学校の<br>学校の<br>学校の<br>学校の | 政策文件<br>2023-08-01<br>2023-08-01<br>2023-07-28<br>2023-07-26<br>2023-07-26<br>2023-07-26 | <ul> <li>▶ 宁夏自考考生服务平台</li> <li>▶ □ □ □ □ □</li> <li>▶ □ □ □</li> <li>▶ □ □</li> <li>▶ □ □</li> <li>▶ □ □</li> <li>▶ □ □</li> <li>▶ □ □</li> <li>▶ □ □</li> <li>▶ □ □</li> <li>▶ □ □</li> <li>▶ □ □</li> <li>▶ □ □</li> <li>▶ □ □</li> <li>▶ □ □</li> <li>▶ □ □</li> <li>▶ □ □</li> <li>▶ □ □</li> <li>▶ □ □</li> <li>▶ □</li> <li>▶ □</li> <li>▶ □<th></th></li></ul> |      |
| Capylight © 2023 - 2023 H                                                                                                    | 査査更多 >><br>(1, 10 ↑ 〒口の込ま月151111)                                                        | 12日)5228日 >>                                                                                                    |      |

## 4. 毕业申请

登录宁夏自考考生服务平台后,找到页面上方"申请"并在弹出的菜单中选择"毕业申请"即可进行毕业申请在线填写。

| 🔒 宁夏自学考 | 试考生服务平台 | 报名建档        |                                        |         | 申请                |  |  |
|---------|---------|-------------|----------------------------------------|---------|-------------------|--|--|
|         |         |             |                                        |         | 毕业申请              |  |  |
|         |         |             | /                                      |         | 住族信息发展            |  |  |
|         |         | 宁夏          | 024年4月高                                | 等教育     | 白学考试              |  |  |
|         |         | 1 32        |                                        | HAFTER  | ц <u>-</u> - у ш, |  |  |
|         |         | 新生          | 建档 2024.0                              | ) - 202 | 24.0              |  |  |
|         |         | 按考网上        | 选课: 2024.0<br>繳费: 2024.0               | - 202   | 24.02             |  |  |
|         |         |             |                                        |         |                   |  |  |
|         |         |             |                                        |         |                   |  |  |
|         |         |             |                                        |         |                   |  |  |
|         |         | Copyright ( | 0 2023 - 202 <mark>4</mark> JFAT, Inc. | 宁夏教育考试院 | 建议使用谷歌刘克器         |  |  |

点击"毕业申请"进入毕业申请页面,考生可在本页面查看毕业申请的相关 要求及须知,并在下方点击"我要毕业",即可进入毕业申请填报流程。

| マロナー5 JU -5 上J<br>申请 / 毕业申                                                                                                    | iji (2007-121)<br>iji                                                                            | 的现在分配                                                                                        |                                             | 10-5256K                                      | 33144                                        | 中期 | 里明   | AIR                       | /正ちにら: 01010: |
|----------------------------------------------------------------------------------------------------|--------------------------------------------------------------------------------------------------|----------------------------------------------------------------------------------------------|---------------------------------------------|-----------------------------------------------|----------------------------------------------|----|------|---------------------------|---------------|
| 口 前<br>1.考试<br>2.30月<br>4.3未<br>5.34<br>6.34<br>6.34<br>1<br>1.7<br>1.7<br>1.7<br>1.7<br>1.7<br>1.7<br>1.7<br>1.7<br>1.7<br>1 | 仔细间读以下关于课<br>网上申请毕业的时间为:<br>矩网上申请毕这现个人们<br>在戏级使文毕业申请后。《<br>本业业专生需要使前获取<br>采集程片为华业证上的。<br>办递办程:考: | 程毕业中请的要求及须如<br>202403<br>宣告有读《如王名、鲁心证明<br>预携带申晓村祥(身心互复印<br>美丽的 一封"""""""""<br>人像、请严辅投照要求上传,7 | <b>要求及须知</b><br>、」过算不予納<br>時)、意思意が申着正朝<br>、 | <b>清以系统实际展</b><br>申请。<br>(1) 至助学単位出行地址<br>(1) | <mark>示为准!</mark><br>引上申请称业。<br>资格初审。<br>上传。 |    | 神业用  | <del>漢开設</del> 町间: 2024.0 | 8.15.0***     |
| 序目                                                                                                    | -                                                                                                | 申请专业                                                                                         | 申请时间                                        |                                               | 助学机构                                         |    | 重核状态 |                           | 操作            |
|                                                                                                    |                                                                                                  |                                                                                              |                                             | 暂无掉机                                          | 申请己录                                         | /  |      |                           |               |
|                                                                                                    |                                                                                                  |                                                                                              |                                             | 10.00                                         | ( HK UIV                                     |    |      |                           |               |

注意:

若未在系统开放时间内,则不能发起毕业在线申请,请考生留意宁夏考试院 官网自考毕业申请相关通知,在时间开放内进行在线申请。

## 4.1. 第一步:毕业填报

在毕业申请页面,点击"我要毕业"进入下一步,即进入毕业信息填报页面, 考生可根据提示完成信息填报。

| 🔒 宁夏自学者 | 新试考生服务平台        |           |                |                   |              |           |        |           |  |
|---------|-----------------|-----------|----------------|-------------------|--------------|-----------|--------|-----------|--|
|         | 申请 / 埠业申请       |           |                |                   |              |           |        |           |  |
|         | 1<br>毕业填报       |           |                |                   | 2<br>毕业上传    |           |        |           |  |
|         | ■基本信息           |           |                |                   |              |           |        |           |  |
|         | "姓名:徐超          |           | *19            | 别:男               |              |           | *身份证号: | 640121198 |  |
|         | *出生年月: 198、     |           | *注考证           | 号: 0101032        |              |           | *联系电话: | 请填写当前有效电话 |  |
|         | *助学机构: 0101-银   | 川市教育考试中心  | *联系地           | 址: 清填写详           | 细联系地址        |           |        |           |  |
|         | 毕业申请            |           |                |                   |              | /         |        |           |  |
|         | *申请毕业专业: 020101 | - 经济学(本科) | *专业局           | 吹:本料              |              |           | *主考院校: | 宁夏大学      |  |
|         |                 |           |                | 取消                | ᡯ᠆᠊ᡃᡷ        | ſ         |        |           |  |
|         |                 |           | Copyright © 20 | 23 - 2024 JFAT, I | Inc. 宁夏教育考试院 | 建议使用谷歌刘克器 |        |           |  |

## 4.2. 第二步:毕业上传

在毕业申请填报页面,点击"下一步"进入毕业上传页面,进入页面后请考 生根据要求上传身份证正面照片、扫码采集免冠照片。

| 上传类型            | 要求及注意專项 请考生按要求上传身份证正面照片,扫码采集免冠                                                                                                    | 照片。 |
|-----------------|----------------------------------------------------------------------------------------------------|-----|
| 身份证正面照<br>(人像面) | 1、現片交時jog. png確式, 大子100kb, 小子5Mb以内, 照片必须为身份证人像面<br>目为境间照片。<br>2、上作后、系统支持施力的绝动、旋绕、碳纹及素算,语者主控上传能片要求进行处<br>毫。<br>3、不符合要求的旅片会审核不通过、考生报名信息审核通过后,将不能再要换照片。                                                                 |     |
| 考生免现明           | <ol> <li>1、重考生用設備的指述為小唱求完成采集。</li> <li>2. 展示支持pg, png特定,大于100kb,小于5Mb以肉,照片必须为身份证人拿面<br/>且为橡胶制片。</li> <li>3. 上传信,系统支持强片的治动,旋转,缩软及起泵,语考生按应上传强片要求进行<br/>处理。</li> <li>4. 不符合要求的提片会审核不通过。考生最合信意审核通过后,将不必得要按照用,</li> </ol> | 0   |

#### 注意:

(1) 请考生上传清晰、可见的本人身份证正面照片(人像面)。

(2) 请考生严格按照采集程序提示进行免冠照采集,采集成功后不可变更。

## 4.3. 第三步: 预览确认

在毕业上传页面,点击"下一步"进入预览确认页面,请考生仔细核对毕业 申请填报信息及上传材料。

| 1 毕业填援                | 2 毕业上传                   |                  | <b>3</b><br>预览确认 |
|-----------------------|--------------------------|------------------|------------------|
| 申请信息(请仔细核对一下信息)       |                          |                  |                  |
| "姓名: 徐超               | *性别: 男                   | *身份证号: 64012119、 |                  |
| *出生年月: 1980-          | *准新证号: 0101032           | *联系电话: 1911      |                  |
| *助学机构: 0101-银川市教育考试中心 | "联系地址: 宁夏回族自治区银川市全风区宁夏教育 | 浩试院              |                  |
| *申请毕业专业: 020101-经济学   | *专业层次:本科                 | *主考院校: 宁夏大学      |                  |
| *設定申請切料:              | 2                        |                  |                  |
|                       | 上一步 義认并提交                |                  |                  |

确认无误后,点击"确认并提交"系统将进行申请验证,请考生点击页面弹 窗上的"发送验证码",点击后系统将发送验证码至申请填报的手机,考生查收 并在系统填写正常的验证码,点击"确认"即可完成申请提交。

| 中国人名法布朗               |                                                        |              |
|-----------------------|--------------------------------------------------------|--------------|
| <b>●</b><br>毕业填展      | <b>②</b><br>毕业上侍                                       | 3<br>预选确认    |
| 申请信息(请仔细核对一下信息)       |                                                        |              |
| "社会:徐超                | *性别: 男 *身份证号: 64012                                    | 115          |
| "出生年月: 1980           | 提示 X * 新菜电话: 1911                                      | -            |
| "助学机构: 0101-把川市教育考试中心 | ① 请考生仔细核对毕业申请信息无误后再提交,提交后请按系统提示批行毕业申请力理。               |              |
| *申请毕业专业: 020101-经济学   | 清查水井编写毕业曲通序编手机写容的放证码 *主考例处:字最大<br>输入毕业由语手机写码的放证码 发达的证明 | <del>7</del> |
| *k@#@K#4              | R08 #62                                                |              |
|                       |                                                        |              |
|                       | 上一步 输入并提交                                              |              |
|                       |                                                        |              |
|                       | Copyright © 2023 - 2024 JFAT, Inc. 宁夏教育考试院 建议使用谷歌刘成器   |              |

确认并提交后,即完成申请在先填报,考生可在毕业申请页面查到已填报的 毕业申请记录。

| 申请 / 毕业申请                                                          |                                                                                                    |                                                                                                    |                                               |                      |                  |  |
|--------------------------------------------------------------------|----------------------------------------------------------------------------------------------------|----------------------------------------------------------------------------------------------------|-----------------------------------------------|----------------------|------------------|--|
| [] 请任                                                              |                                                                                                    |                                                                                                    |                                               |                      |                  |  |
| 1.考生网<br>2.21届年<br>3.考生石<br>4.本料社<br>5.3420万<br>6.3420万<br>6.3420万 | 相叫與以入下天丁爾特里型中尚的要求及<br>上甲灣中型的時況; 20246<br>現上南灣中型的時況; 20246<br>現生南壽的政策介入信息有處(CDE名。各行<br>強度文型中毒素。 资務等申較計構得,<br>业會主席要接続形式半面的。 等料等<br>編集形力率以它正見為《 傳"帶個際課要支上<br>運動形力率以它正見為《 傳"帶個課課要支上 | <ul> <li>(1)時下子外申義、</li> <li>(1)時下子外申義、</li> <li>(1)時、, 前に東大申為に除る局面」</li> <li>(1)時、</li> <li>(1)時、</li></ul> | E. 然后重新在列上申请收业。<br>#单位进行政业资格功策。<br>· 并在申请时上传。 | \$23年 <del>378</del> | 9398: 2024.0.    |  |
| 申请记录                                                               | Ř                                                                                                    |                                                                                                    |                                               |                      |                  |  |
| 序号                                                                 | 申清专业                                                                                                    | 申请时间                                                                                                    | 助学机构                                          | 审核状态                 | 操作               |  |
| 1                                                                  | 020101-经济学                                                                                                    | 2024-03-18 11:29:45                                                                                                    | 0101-银川市教育考试中心                                | 待助学机构初审              | ● 畫看  ∠ 修改 10 打印 |  |

## 4.4. 查看申请详情

在毕业申请页面,点击已申请记录操作列的"查看",即可查看申请详情。

| Â | 宁夏自学考试考生服务平台                                                                          |                                                                                               |                                        |                                      |                         |         |        |                          |                |  |
|---|---------------------------------------------------------------------------------------|-----------------------------------------------------------------------------------------------|----------------------------------------|--------------------------------------|-------------------------|---------|--------|--------------------------|----------------|--|
|   | 申请 / 毕业申请                                                                             |                                                                                               |                                        |                                      |                         |         |        |                          |                |  |
|   | 百 请仔细阅读以下关于<br>1.考生网上申请本业的时间                                                          | 果程毕业申请的要求及须知为: 2024.03.15 07 1                                                                | D<br>                                  | 5.                                   |                         |         | 峰业制    | <del>真开放即</del> 道:2024.0 | 93.10 DL.      |  |
|   | 25四年石戸上部(第1233年)<br>3 考生在地域性文体业中通信<br>4 本科林业学生研研技術研<br>5 林山栄養期代方体地正計<br>6 体山力理術程:考生集研 | 人信息有误(如姓名、身份证<br>「颈持常申报材料(房」」<br>「<br>数学信网的 「 专科学 同 よのの<br>約人像、清平機技施要求上传<br>申請 -> 助学机构审核 -> 参 | 99) - 前校長水田県在893<br>(水) :<br>- 戸舗修整处理。 | 具更正, 然后重新在<br>至助学单位进行神业<br>陈云, 并在申请时 | 网上申请毕业。<br>资格初审。<br>上传。 |         |        |                          |                |  |
|   | 申请记录                                                                                  |                                                                                               |                                        |                                      |                         |         |        |                          |                |  |
|   | 序号                                                                                    | 申请专业                                                                                          | 申请时间                                   |                                      | 助学机构                    |         | 审核状态   |                          | 操作             |  |
|   | 1 0                                                                                   | 20101-经济学                                                                                     | 2024-03-18 11:29:4                     | 5 0101                               | 1-银川市教育考试中心             | 2       | 待助学机构初 | <b>₽</b>                 | ▶ 重看 🖉 接改 🔞 打印 |  |
|   |                                                                                       |                                                                                               | Copyright © 20                         | 023 - 2024 JFAT, Inc                 | 2. 宁夏教育考试院 建议           | 使用谷歌刘克器 |        |                          |                |  |

进入申请详情页面,考生可查看申请详情信息、审核流程、审核动态。

| 🛕 宁夏自学考试考生服务平台           | 计 切换准考证                                                              |                                     |                                           |                          |          |             |              | 准考证号: 01010 |  |
|--------------------------|----------------------------------------------------------------------|-------------------------------------|-------------------------------------------|--------------------------|----------|-------------|--------------|-------------|--|
| 申请 / 毕业详情                |                                                                      |                                     |                                           |                          |          |             |              |             |  |
| 审核进度<br>业务流程<br>审核动态     | <ul> <li>         · 考生描写申请         · 一待助学机构审核,请         ·</li> </ul> | ≗ 助学校<br>携带本人原件 <sup>□</sup> ······ | 构初审                                       | <ul> <li>各考试院</li> </ul> | 复审       | <u>ه</u> ال | 夏核结果         |             |  |
| 申请信息                     | 律超                                                                   | 1                                   | ±别: 男                                     |                          |          | 身份证号:       | 64012',      |             |  |
| 出生甲月:<br>助学机构:<br>由语毕业专业 | 1980-11-22<br>0101-银川市軟賣者成中心<br>020101-银济学                           | (注名)<br>(联系)<br>(专业)                | 正号: 0101 0000000<br>地址: 宁夏回族自治区<br>開次: 本科 | 限川市金凤区宁夏朝                | (2) 百考试院 | 联系电话:       | 1911         |             |  |
| 采載信息                     |                                                                      |                                     |                                           |                          |          | 王相知之        | 727 <b>7</b> |             |  |
|                          |                                                                      |                                     | 返回                                        | 1                        |          |             |              |             |  |

## 4.5.修改申请信息

在毕业申请页面,点击已申请记录操作列的"修改",即可修改已提交、未 审核或审核不通过的毕业申请。

| 🔒 宁夏 | 自学考试考生服务平台                                                                                                    |                                                                                               |                                                                                                    |                                         |                          |         |        |                            |               |  |
|------|----------------------------------------------------------------------------------------------------|-----------------------------------------------------------------------------------------------|----------------------------------------------------------------------------------------------------|-----------------------------------------|--------------------------|---------|--------|----------------------------|---------------|--|
|      | 申请 / 毕业申请                                                                                                    |                                                                                               |                                                                                                    |                                         |                          |         |        |                            |               |  |
|      | <ul> <li>请仔细间做以下关:</li> <li>1.考生网上申请中业必约</li> <li>2.50萬石冈上申请中以投行</li> <li>3.考生石城地交站中南</li> <li>4.本科毕业学生开展转动</li> <li>4.本科学业学生开展转动</li> <li>5.私以中期時代为地区区</li> </ul> | Fi课程毕业申请的要求及须<br>司方:2024.03<br>个人在最有误(如姓名、易份证<br>后、须携带申报材料(员<br>成项学信网的 * 专利<br>上的人像,请严格按照要求上标 | 日<br>() 辺略不子秋申请<br>毎等) 請び要求申請な解注<br>() 2<br>)、<br>二<br>() 7<br>二<br>() 2<br>() 2<br>() 2<br>() 3<br>() 3 | 。<br>見重正,然后重新在<br>至助学単位进行林山<br>5° 并在申请明 | 网上申请毕业。<br>资格初审。<br>力上传。 |         | 峰业中    | <del>廣开被</del> 開始前: 2024.0 | 2             |  |
|      | 6.毕业为理流程:考生境<br>  申请记录                                                                                                    | 哥申请 -> 助学机构审核 -> 考                                                                            |                                                                                                    |                                         |                          |         |        |                            |               |  |
|      | 序号                                                                                                    | 申请专业                                                                                          | 申请时间                                                                                                    |                                         | 助学机构                     |         | 审核状态   |                            | 操作            |  |
|      | 1                                                                                                    | 020101-经济学                                                                                    | 2024+03+18 11:29:4                                                                                                    | 5 010                                   | 1-银川市教育考试中心              | 8       | 待助学机构初 | ) <b>#</b> (               | >重看 ∠接改 18 打印 |  |
|      |                                                                                                    |                                                                                               | Copyright © 20                                                                                                    | 023 - 2024 JFAT, In                     | c. 宁夏教育考试院 建议            | 使用谷歌刘克幕 | 8      |                            |               |  |

4.6.打印申请表

在毕业申请页面,点击已申请记录操作列的"打印",即打印毕业申请表。

| 🛕 宁夏 | 夏自学考试考生服务平台                                                                           |                                                                                                    | 报名建档                                                                                       |                          |                               |       |                                                                                                    |             |   |
|------|---------------------------------------------------------------------------------------|----------------------------------------------------------------------------------------------------|--------------------------------------------------------------------------------------------|--------------------------|-------------------------------|-------|----------------------------------------------------------------------------------------------------|-------------|---|
|      | 申请 / 緯业申请                                                                             |                                                                                                    |                                                                                            |                          |                               |       |                                                                                                    |             |   |
|      | 前仔细间达3<br>1.考生风上由毒=<br>2.50第4石月上旬書<br>3.考生区(現安文)<br>4.本彩比近考生用<br>5.场让型程内层<br>6.地址型程序目 | 以下关于课程毕业申请的要求及须<br>Audo的问方: 2024031<br>的双取个人信息有误 (02146、最份)<br>业由最高、质频带用极材料 (身份还)<br>课程新玩取"¥回的的" 专业历人、<br>业心上生的公债、请予和预需要式)<br>考生现写由请 ~ 助学们以需求 | 000<br>, 过路不予补申章<br>(1996) , 前次是本申書(1986)<br>(1997) , 二、、、、、、、、、、、、、、、、、、、、、、、、、、、、、、、、、、、 | 19 <u>7</u> 4            | ■ <del>漢打版</del> 用当前: 2024.03 | 1     |                                                                                                    |             |   |
|      | Ⅰ 申请记录                                                                                |                                                                                                    |                                                                                            |                          |                               |       |                                                                                                    |             | / |
|      | 序号                                                                                    | 申请专业                                                                                                    | 田濟时间                                                                                       | 8                        | 力学机构                          | 审核状态  | to the second second second second second second second second second second second second second second second | 操作          |   |
|      | 1                                                                                     | 02010 <mark>1</mark> -经济学                                                                                                    | 2024-03-18 11:29:4                                                                         | 5 0101-银                 | 市款育考试中心                       | 待助学机构 | 0章 ⊗                                                                                                    | 主章 《接改 汤 打印 |   |
|      |                                                                                       |                                                                                                    | Copyright © 20                                                                             | 023 - 2024 JFAT, Inc. 宁君 | 職育者試洗 建议使用谷影                  | 动选择   |                                                                                                    |             |   |

申请表详情 (示例)

| 2  | 姓名          | 1       | 100   |        | 性别男             |              | 男          |    |    |      |
|----|-------------|---------|-------|--------|-----------------|--------------|------------|----|----|------|
|    | 民族          | 汉族      |       |        | 出生日期            |              | 198        |    |    |      |
|    | 身份证号        | 6401211 | 980   |        | 准考证             | 准考证号 0101032 |            |    |    |      |
| 基本 | 助学机构        |         |       |        | 银川市教育           | 考试中心         |            |    |    |      |
| 情况 | 毕业专业        | 0201    | 01-经济 | 济学 专业) |                 | 次            | 本科         |    |    |      |
|    | 主考学校        | Ť       | 夏大学   | 8      | 联系电             | 联系电话 19113   |            |    |    |      |
|    | 联系地址        |         | 宁夏    | 回族自    | 台区银川市金风区了,」~~~~ |              |            |    |    |      |
|    | 课程名         | 称       | 成绩    | 学分     | 成绩来源            | 课程名称         |            | 成绩 | 学分 | 成绩来调 |
|    | 中国近现代       | 经济史     | 78    | 4      | 统一考试            |              | 国际经济学      | 75 | 6  | 统一考试 |
|    | 发展经         | 济学 67   |       | 6      | 统一考试            | 计量经济学        |            | 68 | 6  | 统一考试 |
|    | 经济思         | 经济思想史   |       | 5      | 统一考试            | 中国近现代史纲要     |            | 61 | 2  | 统一考试 |
|    | 马克思主义基本原理概论 |         | 82    | 4      | 统一考试            | 概率论          | 与数理统计(经管类) | 62 | 5  | 统一考试 |
|    | 线性代数(经管类)   |         | 60    | 4      | 统一考试            |              |            |    |    |      |
| 成绩 |             |         |       |        |                 |              |            |    |    |      |

#### 宁夏高等教育自学考试毕业申请表

## 5. 其他

## 5.1. 查看通告

进入宁夏自考考生服务平台,页面左侧即为通知公告的显示区域。点击不同 类型的通知,即可查看。

| 選加公告 流程加속 专业计划              | 政策文件       | 🔒 宁夏自考考生服务平台         |
|-----------------------------|------------|----------------------|
| 宁要社会考生。在校生报名服有须知。           | 2023-08-01 |                      |
| 宁夏自学考试修动编报名报考遗加             | 2023-08-01 |                      |
| 自学考试2023年10月报名须知            | 2023-07-28 | A 89                 |
| 关于宁夏2023年上半年高等教育目学考试成绩查询的通知 | 2023-07-26 |                      |
| 宁夏2023年4月高等教育白学考试报考通告       | 2023-07-26 | Ø ₩₩6λ.562%#EM 24669 |
| 宁夏2023年上半年高等教育自学考试考前温馨提示    | 2023-07-26 |                      |
| 宁夏2022年10月商等教育由学考试版考简章      | 2023-07-26 | 登录                   |
| 以实际为准                       | 查看更多 >>    | 注册   忘记電码 >>         |

#### 5.1.1. 查看公告详情

点击公告标题,跳转至公告详情,即可查看通告详情。

|                                                                     |                                                                                                    |                                                 | 17/1 |
|---------------------------------------------------------------------|----------------------------------------------------------------------------------------------------|-------------------------------------------------|------|
|                                                                     | 通知公告 振程編集 专业计划 政策文件<br>2023年高等款有首学考试全型的考虑性处别、数材目 2023-07-26<br>关于编数局等款有目学考试全型的考虑性处别等数字(工号)) 2023-07-26<br>2023年少期高等款有目学考试考虑到问款 2023-07-26<br>中至2023年高等款有目学考试者就会排 2023-07-26 | <b>2796111111111111111111111111111111111111</b> |      |
|                                                                     | 以实际为维                                                                                                    | ු 14669<br>වූළ<br>118   පටඟ⊛ >>                 |      |
| 110.115.17.0093000/mcKilley.codex.61/ctors/2017/2444631w00301010.20 | олотидовалостала.<br>Скрумуји Ф. 2003 – 2003 и Ал, ни, - 9 аллија и Лечица                                                                                                  |                                                 |      |

查看通告详情信息。

| 🛔 宁夏自学考试考: | 生服务平台                                                                                                    | _ X |
|------------|----------------------------------------------------------------------------------------------------|-----|
|            | ▶ 公告详情 <b>返</b> 日                                                                                                    |     |
|            | 宁夏2023年。   荒等教育自学考试考前温馨提示                                                                                                    |     |
|            | 宁夏2023年 高等教育自学考试考前温蒂提示                                                                                                    |     |
|            | 宁厦2023年上半年简单教育自学书试:<br>· · · · · · · · · · · · · · · · · · ·                                                                                                     |     |
|            | 二、考生标准考证、有效展民务份证在规定时间内参加考试、如考试制造失有效展民务份证、可到公安机关办理有效能时展民务份证或能时身份证明参加考试。                                                                                                    |     |
|            | 三、考试开始                                                                                                    |     |
|            | E. うエメリンがの時代やちょこはやうなかりた、うかからちょうのやちから、市内ちょうなくなったたのがエルコンがなくまたは市ののがなん、しかしたなたり、デルコントを立ちたのかから、<br>的考試区域、携帯手切出入身板将以足力考试作弊、各科考试成後元次、考试过程中使用手引等以棄伯属は肥、装整キ、通过QQ、肉借等得描试题、装置、防策出出記罪、将由相対部门的法严禁处理。 |     |
|            | 五、考生要牢固树立"说信单试光荣,违纪作弊可耻"的思想,遵守考场记律,服从考试工作人员的安排与要求,有违纪、作弊等行为,将依赖国家有关法律法规严肃处理,宁襄教育考试                                                                                                    |     |
|            | 最示信息以实现为维                                                                                                    |     |
|            |                                                                                                    |     |
|            |                                                                                                    |     |
|            |                                                                                                    |     |
|            |                                                                                                    |     |
|            | Copyright © 2023 - 2023 JFAT, Inc. 宁夏自治区权有争讨战 建议使用杂物协定器                                                                                                    |     |

## 5.1.2. 查看更多公告

当通知公告内容数量过多时,会出现"查看更多"按钮,考生可点击此按钮 查看所有通知公告。

| 🔒 宁夏自学考 | 试考生服务平台                       |            |  |
|---------|-------------------------------|------------|--|
|         |                               |            |  |
|         | ▶更多公告                         | << 認問      |  |
|         | • 宁夏社会考生,在校主报后限考虑和。           | 2023-08-01 |  |
|         | • 宁夏百学考试移动编校名版考递知             | 2023-08-01 |  |
|         | • 自学考试2023年10月报名须知            | 2023-07-28 |  |
|         | • 关于宁夏2023年上半年高等教育白学者试成场查询的通知 | 2023-07-26 |  |
|         | • 宁覆2023年4月崇晤教育日学考试报考遍告       | 2023-07-26 |  |
|         | • 宁夏2023年上半年高等教育日学考试考前温馨提示    | 2023-07-26 |  |
|         | • 宁夏2022年10月高等教育白学者试报者简章      | 2023-07-26 |  |
|         |                               |            |  |

通知公告 流程指南 专业计划 政策文件 ▲ 宁夏自考考生服务平台 宁夏社会考生,在校生报名报考须知。 2023-08-01 **国** 证件号 宁夏自学考试移动旗报名报考通知 2023-08-01 学考试2023年10月报名须知 2023-07-28 ê 89 《于宁夏2023年上半年高等教育日学考试成绩查询的通知 2023-07-26 03557 ·夏2023年4月高等教育白学考试报考通告 2023-07-26 ·夏2023年上半年高等教育自学考试考前温馨提示 2023-07-26 宁夏2022年10月高等教育日学考试报考简章 2023-07-26 查看更多 >>

进入宁夏自考考生服务平台,找到页面右下角"忘记密码"按钮并点击。

根据页面提示,通过短信验证码,重置密码,点击"确认"即可。

| 🛕 宁夏自学考试考生服务平台 |                                            |
|----------------|--------------------------------------------|
|                |                                            |
|                | 忘记密码                                       |
| "最份证证学机寺:      | 96/265910                                  |
| ·物证称:          | 2004-039239 20250239                       |
| 術 密幕:          | 新营销 (必须有用文,且不成于6位数)                        |
| -81.878.108*   | 3月月10日入新世話                                 |
|                |                                            |
|                |                                            |
| Copyright © 2  | 023 - 2023 JFAT, Inc. 宁襄自治区数育考试院 建以使用当即浏览器 |

## 5.3.修改密码

进入系统后,点击右上角姓名,选择"修改密码"进入修改页。

| 宁夏自学考试考生服务                      |                                                                 |                                                           | 报名建档                                                          |                       |                                 |              |                              |    |
|---------------------------------|-----------------------------------------------------------------|-----------------------------------------------------------|---------------------------------------------------------------|-----------------------|---------------------------------|--------------|------------------------------|----|
| 首页 / 切换准考                       | 证号                                                              |                                                           |                                                               |                       |                                 |              |                              |    |
|                                 |                                                                 |                                                           |                                                               |                       |                                 |              |                              | 15 |
| [1]考生                           | 请注意                                                             |                                                           |                                                               |                       |                                 |              |                              |    |
| 1、报港<br>2、新家                    | 从办埋具他业务之前,1<br>统上线后,所有准考证+                                      | 青先切换对应要使用的 唐春<br>号均需要激活后使用,如"鲁                            | "吐号后再进行力理。<br>"考证号状态为未激活,请约                                   | 先点击 "激活" 并            | 毛成激活操作。                         |              |                              |    |
| 3、调和<br>4、建物<br>  已建档4          | 生皮流程先数活需要使!<br>后且数活的世物证号长!<br>的准考证号                             | 毛的 他考证号, 激活后, 可<br>明有效, 当次报考无须重复                          | 正常报考选课,不使用的<br>建档,如有第二专业报考                                    | 准者证号可不敢活。<br>需求,请#击"报 | 当建始,,注册新举家证号。                   |              |                              |    |
| 3. 请希<br>4. 逻辑<br>  已建物         | 生皮为程先動活需要使)<br>后且激活的准考证号长的<br>你推考证号<br>准考证号                     | ●約1巻912号、数1156、可<br>明有效、当次没考元须重复<br>別                     | 正常报考选课。不使用的<br>建档,如有第二专业报参<br>建档专业                            | 准者证号可不激活。<br>需求,请点击"投 | 望姆",注册新准考证号。<br>主参院校            | 准考证状态        | 操作                           |    |
| 3. 源和<br>4. 速回<br>日建橋舗<br>0     | 生技和雇先動活需要使的<br>后且動活的性勢证号长的<br>加推考证号<br>(推考证号<br>1012            | 申約食参证号、激活后、可<br>線有效、当次服参元须重复<br>調<br>の30101               | 正岸級考過是。不便用的<br>建独。如有第二专业级考<br>整档专业<br>K - 法学(本科)              | 准者证号可不激活。<br>需求,请点击"投 | 3邊情",注册新港者证号。<br>主者院校<br>宁亜大学   | 進考证状态        | 操作<br>◎ 重奮 <i>企</i> 夜月       |    |
| 3. 源和<br>4. 建坦<br>日建橋<br>0<br>0 | 生技術編先動活需要使)<br>后且動活的性物证号(約<br>)<br>加性考证号<br>)<br>(1012<br>10121 | 制約書を证号、激活品、可<br>等有效、当次段書元供重复<br>3<br>030101<br>050101 - : | 正并报考选课。不便用的<br>建档,如有第二专业设备<br>整档专业<br>K - 法学(本科)<br>汉语言文学(本科) | 准者证号可不敢活。<br>需求,请#主"报 | 2週11 / 注苏が動き正号。<br>主参院校<br>子夏大学 | 進考证状态<br>已激活 | 接作<br>① 単質 2 使用<br>② 単質 2 使用 |    |

输入旧密码、设置新密码并点击确认即可完成修改。

| 🛔 宁夏自学考试考生服务平台 |             |                   |                           |    |  | ③ 马王明 |
|----------------|-------------|-------------------|---------------------------|----|--|-------|
|                |             |                   |                           |    |  |       |
|                |             |                   | 修改密码                      |    |  |       |
|                | *旧密码:       | 清輸入旧商码            |                           | ø  |  |       |
|                | "新田马:       | 密码应为6至18          | 3位数字和字母组成                 | ø  |  |       |
|                | *确认密码:      | 确认密码和新客           | 翻一样                       | ø  |  |       |
|                |             | 确认                | 近日                        |    |  |       |
|                | Copyright ( | E) 2023 - 2023 JF | AT, Inc. 宁夏教育考试院 建议使用谷歌刘母 | 38 |  |       |

## 5.4. 变更手机

进入系统后,点击右上角姓名,选择"修改手机号码"进入修改页。

| 🛔 宁夏自学考 | 试考生服务平台                                                                                                    |                                                                   |                                                          |                                       |                                    |       |           |                |
|---------|----------------------------------------------------------------------------------------------------|-------------------------------------------------------------------|----------------------------------------------------------|---------------------------------------|------------------------------------|-------|-----------|----------------|
|         | 首页 / 切換准者证号                                                                                                    |                                                                   |                                                          |                                       |                                    |       |           | 修改書码           |
|         | □考生请注意                                                                                                    |                                                                   |                                                          |                                       |                                    |       |           | 修改手机号码<br>退出登录 |
|         | <ol> <li>报春及办理具他业务之前</li> <li>新系统上线后,所有准备</li> <li>清春生成为理先激活需要</li> <li>清春生成为理先激活需要</li> <li>建构后且激活的准春证号</li> </ol> | 1、清先切换对应要使用的准确<br>证号均需要激活后使用,如想<br>使用的准考证号,激活后,可<br>长期有效,当次报考无须重复 | 紅号后再进行办理。<br>時征号状态为未激活,请<br>I正常报者选课。不便用的<br>跟建档,如有第二号业报考 | 铁点击 "激活" 扌<br>2佳者证号可不激器<br>2篇求,请点击 "指 | 4元必欺武操作。<br>5。<br>吴名建档1 / 注册称准者证号。 |       |           |                |
|         | 已建档的准考证号                                                                                                    |                                                                   |                                                          |                                       |                                    |       |           |                |
|         | 准考证号                                                                                                    | ž                                                                 | 建档专业                                                     |                                       | 主考院校                               | 准考证状态 | 操作        |                |
|         | 0101232                                                                                                    | 030101                                                            | K - 法学(本科)                                               |                                       | 宁夏大学                               | 已激活   | ◎ 查看 ② 使用 |                |
|         | 010121                                                                                                    | 050101 -                                                          | 汉语言文学(本科)                                                |                                       | 宁夏大学                               |       | ◎ 臺營 必 使用 |                |
|         | 050125                                                                                                    | 080901 - 计都                                                       | 尊机科学与技术(本科)                                              |                                       | 宁夏大学                               |       | ◎ 臺暫 ∠ 使用 |                |
|         | #新系统上线后,原有准考证均                                                                                                    | 病要激活后使用,已激活的可                                                     | 「直接点击 " 使用 " ,                                           |                                       |                                    |       |           |                |

| 验证登录密码、输入 | 新手机号码及短信验证码后, | 即可进行变更。 |
|-----------|---------------|---------|
|-----------|---------------|---------|

| 🛔 宁夏自学考试考生服务平台 | 切换准考证 报名建档 | 直询                | 其他                       |          | ③ 马玉明 |
|----------------|------------|-------------------|--------------------------|----------|-------|
|                |            |                   |                          |          |       |
|                |            | 侚                 | 欲手机号码                    |          |       |
|                | *登录击码      | 密码应为6至1           | 8位数字和字母组成                | ø        |       |
|                | "新手机号码     | 手机号码              |                          |          |       |
|                | *验证码       | : 验证吗             |                          | 20230000 |       |
|                |            | 确认                | 返回                       |          |       |
|                | Copyrigh   | t © 2023 - 2023 J | FAT, Inc. 宁夏敦育考试院 建议使用谷歌 | 刘元器      |       |